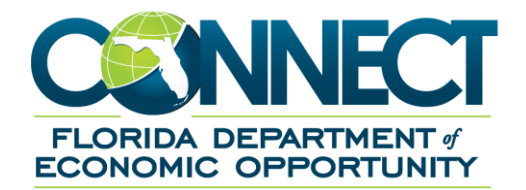

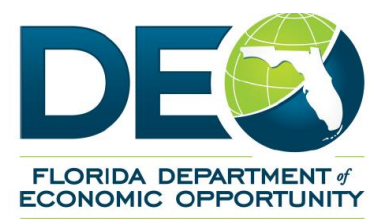

## Weekly-Wage Verification (UCO-2) Process

Previously employers were able to search for the Weekly-Wage Verification UCO-2 in their inbox under Subject Type **'Fact Finding'**.

Employers must now enter at least one other Inbox Search criteria, for example: Claimant First/Last Name, Claimant/Document ID, or Social Security Number along with selecting the Subject Type **'Weekly-Wage Verification UCO-2'** when looking for a specific UCO2 or select Subject Type **'Weekly-Wage Verification (UCO-2)'** and ALL UCO-2s will populate for that employer.

If the Subject Type 'Weekly-Wage Verification (UCO-2)' is not selected the UCO-2 documents <u>Will Not</u> populate.

| Employer Home                                                                                                    |                                                                                                    |
|----------------------------------------------------------------------------------------------------|----------------------------------------------------------------------------------------------------|
| Employer Home<br>Employer Home                                                                                                    |                                                                                                    |
| View Employer Account Profile<br>View Account Information                                                                                                    | Employer inbox                                                                                                    |
| Short Time Compensation<br>Click here to Add, Modify, View, or Request Benefits for a Short Time Compensation (STC) Plan.                                                               | Address Information<br>View addresses and phone numbers. Maintain email address and update correspondence<br>preference. |
| Benefit Charge Protest<br>Protest benefits charged against your account                                                                                                    | Correspondence Search<br>Search for Correspondence                                                                       |
| Manage SIDES E-Response<br>If you are a small or medium sized employers, click the link above for information regarding the<br>National State Information Data Exchange System (SIDES). | User Maintenance<br>Assign or Update user access to Employer account information.                                        |
| Assign and Maintain TPA<br>Used for Assigning and Maintaining TPA roles for a particular Employer                                                                                       |                                                                                                    |

1. From Employer Home select 'Employer Inbox'

2. Filter Subject by 'Weekly-Earnings Wage Verification (UCO-2)'

| Employer Inbox                                                                                                    |                                                                                                    |                                                          |
|----------------------------------------------------------------------------------------------------|----------------------------------------------------------------------------------------------------|----------------------------------------------------------|
| NOTE:                                                                                                    | Search criteria is required. Please be as specific as possible when entering                                     | search criteria.                                         |
| Action Due Date                                                                                                    | From: / / (mm/dd/yyyy) To: / / (mm/dd/yyyy)                                                                      |                                                          |
| Created on Date:                                                                                                    | From: / / (mm/dd/yyyy) To: / (mm/dd/yyyy)                                                                        |                                                          |
| Claimant Social Security Number:                                                                                                    | Claimant ID                                                                                                    |                                                          |
| Claimant Last Name                                                                                                    | Document ID.                                                                                                    |                                                          |
| Claimant First Name                                                                                                    | Original Employer                                                                                                | ~                                                        |
| Subject                                                                                                    | Weekly-Earnings Wage Verification (UCO-2)                                                                        |                                                          |
| To locate documents no longer available in your inbox,                                                                                                    | lick on the 'Correspondence Search' hyperlink.                                                                   |                                                          |
| To move documents to your Correspondence Search, select<br>documents to Correspondence Search applies to all documents to Correspondence Search applies to all documents to construct the second second | the checkboxes in the 'Move to Correspondence Search' column and click the 'Se<br>nts, except Notice of Hearing. | nd to Correspondence Search' button. The ability to move |
| Failure to respond by the specified deadline will result in<br>even if such payments are later determined to be errone                                                                                                    | a determination being issued with the available information. Also, your accepts                                  | ount could be charged for benefits paid to the claimant  |

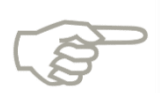

If searching for a specific (UCO-2) then search by Claimant/Document ID, Claimant First/Last Name, Claimant Social Security Number, and filer subject by "Weekly-Earnings Wage Verification"

3. Click the 'Item' Hyperlink next to 'Employer Name'

| Search Results                      | ANALOS COMO             |                                 |                                        |                 |                       |                        |                    |                    |
|-------------------------------------|-------------------------|---------------------------------|----------------------------------------|-----------------|-----------------------|------------------------|--------------------|--------------------|
| Rows 1-25 of 94<br>Select All       | tows 1-25 of 94 <1234 • |                                 |                                        |                 |                       |                        |                    |                    |
| Move To<br>Correspondence<br>Search | Item                    | Employer Name                   | Subject                                | Claimant<br>SSN | Claimant Last<br>Name | Claimant First<br>Name | Action Due<br>Date | Created on<br>Date |
|                                     | 57648402                | THE NIELSEN COMPANY<br>(US) LLC | Earnings - Weekly wage<br>verification |                 | HANDO                 | VICTOR                 | 01/18/2017         | 12/19/2016         |
| 0                                   | 57648827                | THE NIELSEN COMPANY<br>(US) LLC | Earnings - Weekly wage<br>verification |                 | SORG                  | MELISSA                | 01/18/2017         | 12/19/2016         |
|                                     | 57650546                | THE NIELSEN COMPANY<br>(US) LLC | Earnings - Weekly wage<br>verification |                 | CUNNINGHAM            | MARY                   | 01/18/2017         | 12/19/2016         |
|                                     | 57655322                | THE NIELSEN COMPANY<br>(US) LLC | Earnings - Weekly wage<br>verification |                 | HAGEN                 | JOAN                   | 01/18/2017         | 12/19/2016         |
|                                     | 57658368                | THE NIELSEN COMPANY<br>(US) LLC | Earnings - Weekly wage<br>verification |                 | VARNER                | CYNTHIA                | 01/18/2017         | 12/19/2016         |
|                                     | 57658936                | THE NIELSEN COMPANY<br>(US) LLC | Earnings - Weekly wage<br>verification |                 | NORRIS                | AUDREY                 | 01/18/2017         | 12/19/2016         |
| ET.                                 | 57660829                | THE NIELSEN COMPANY             | Earnings - Weekly wage                 |                 | PAGNOTTA              | MURIEL                 | 01/18/2017         | 12/19/2016         |

| 100 1994                                                                                                    | a contraction of any and particular solution                                                                                                    | a in section 57 (If no, you do not need to con                                                                                                    | spiete the remaining questio                        | ns on this form).                   |                                       |
|----------------------------------------------------------------------------------------------------|----------------------------------------------------------------------------------------------------|----------------------------------------------------------------------------------------------------|-----------------------------------------------------|-------------------------------------|---------------------------------------|
| Are the wages i                                                                                                    | reported in section 5, which were rep                                                                                                    | orted by the claimant correct? (If yes, you d                                                                                                    | io not need to complete the r                       | emaining questions on th            | us form).                             |
| Yes No                                                                                                    |                                                                                                    |                                                                                                    |                                                     |                                     |                                       |
| Comments                                                                                                    | Colorador West Colora                                                                                                    | Dura file Dalid                                                                                                    | Cisimon Co De                                       | and Freeland                        | Course Warner Frankel Durley the West |
|                                                                                                    | 10/3/2015                                                                                                    | Serieitus Paru<br>Sn                                                                                                    | Giaimanic 5 Ne                                      | so                                  | Gross mages camed burning the meet    |
|                                                                                                    | 10/10/2015                                                                                                    | 50                                                                                                    |                                                     | 50                                  | 0                                     |
|                                                                                                    | 10/17/2015                                                                                                    | \$89                                                                                                    |                                                     | \$0                                 | 150.00                                |
|                                                                                                    | 10/24/2015                                                                                                    | \$89                                                                                                    |                                                     | \$0                                 | 0                                     |
|                                                                                                    | 10/31/2015                                                                                                    | 589                                                                                                    |                                                     | \$0                                 | 200.00                                |
|                                                                                                    | 11/7/2015                                                                                                    | \$89                                                                                                    |                                                     | 50                                  | 200.00                                |
|                                                                                                    | 11/14/2015                                                                                                    | \$0                                                                                                    | 5                                                   | 314                                 | 0                                     |
|                                                                                                    | 11/21/2015                                                                                                    | \$0                                                                                                    |                                                     | \$0                                 | 0                                     |
|                                                                                                    | 11/28/2015                                                                                                    | \$0                                                                                                    |                                                     | \$0                                 | 0                                     |
|                                                                                                    | 12/5/2015                                                                                                    | \$0                                                                                                    |                                                     | \$0                                 | 0                                     |
|                                                                                                    | 12/12/2015                                                                                                    | \$0                                                                                                    |                                                     | \$0                                 | 0                                     |
|                                                                                                    | 12/19/2015                                                                                                    | \$0                                                                                                    |                                                     | \$0                                 | 0                                     |
|                                                                                                    | 12/26/2015                                                                                                    | \$89                                                                                                    |                                                     | \$0                                 | 200.00                                |
| Employment sta                                                                                                    | art date: (not the date of hire)                                                                                                    |                                                                                                    |                                                     | 10/01/2015                          |                                       |
| Employment en                                                                                                    | d date: (if applicable)                                                                                                    |                                                                                                    |                                                     | 12/31/2015                          |                                       |
| What was the c                                                                                                    | laimant's work schedule?                                                                                                    |                                                                                                    |                                                     |                                     |                                       |
| What is war the                                                                                                    | n-1000<br>a clamant's rate of pay?                                                                                                    |                                                                                                    |                                                     |                                     |                                       |
| ) day € hour Ow                                                                                                    | reek O bi-weekly O monthly                                                                                                    |                                                                                                    |                                                     |                                     |                                       |
| 0 At the time of                                                                                                    | separation, was the claimant given s                                                                                                    | eparation pay?                                                                                                    |                                                     |                                     | ⊖ Yes * No                            |
| i0a. If yes, indicat                                                                                                    | to the type of separation payment, th                                                                                                    | e total gross(before deductions) amount giv                                                                                                    | en, and the period it covered                       | 1                                   |                                       |
| Severance pay                                                                                                    |                                                                                                    | From.                                                                                                    | 10                                                  |                                     |                                       |
| Wages in ileu d                                                                                                    | # notice                                                                                                    | From.                                                                                                    | 10                                                  |                                     |                                       |
| Vacation/Holds                                                                                                    | ay pay                                                                                                    | From.                                                                                                    | 10                                                  | Heca                                | date (if applicable).                 |
| Beauties                                                                                                    | issions                                                                                                    | From.                                                                                                    | To                                                  |                                     |                                       |
| Conclomental /                                                                                                    | access adjustments                                                                                                    | From.                                                                                                    | To                                                  |                                     |                                       |
| Supplimminal                                                                                                    | ANT OF ADDIVISION AND A CONTRACTOR                                                                                                    | PTORIC                                                                                                    |                                                     |                                     |                                       |
| Other                                                                                                    |                                                                                                    | Evolaio                                                                                                    |                                                     |                                     |                                       |
| Other<br>0b. The claimant<br>0c. Specify the b                                                                                                    | was notified on<br>asis for payment(policy, union, contr                                                                                                    | Explain: that act, length of service, etc.)                                                                                                    |                                                     | would be the last da                | ey of employment.                     |
| Other<br>Other<br>Ob The claimant<br>Oc Specify the b<br>Od How is the pi<br>Cump Sum<br>Regular pay sc<br>Other (explain )                                                                                                    | was notified on<br>asis for payment/policy, union, contr<br>ay being issued?<br>hedule (weekly, bi-weekly, monthly,<br>below)                                                                                                    | Explain:<br>act, length of service, etc.)<br>etc.)                                                                                                    |                                                     | would be the last de                | y of employment                       |
| Other<br>Other<br>Ibb. The claimant<br>Ibc. Specify the b<br>Ibd. How is the pi<br>Lump Sum<br>Regular pay sc<br>Other (explain I<br>De What calculat<br>ontinuation pay?<br>Section 2                                                                                                    | was notified on<br>asis for payment/policy, union, contr<br>ay being issued?<br>hedue (weekly, bi-weekly, monthly,<br>below)<br>los was used to determine the amou<br>(Ex. One week for each year of serv                                                                                                    | Explain [hat<br>act, length of service, etc.]<br>etc.)<br>rnt of the separation pay, severance pay, tra<br>rce).                                                                                                    | risition pay, pay in lieu of no                     | would be the last d                 | ny of employesent.                    |
| Other<br>10b. The claimant<br>10c. Specify the bi-<br>10d. How is the pi-<br>Lump Sum<br>Regular pay sc.<br>Other (explain I<br>10e What calculat<br>continuation pay?<br>Section 2<br>s there any addition                                                                                                    | was notified on<br>asis for payment(policy, union, contr<br>ay being issued?<br>heddle (weekly, bi-weekly, monthly,<br>below)<br>ison was used to determine the amou<br>(bc. One week for each year of serv<br>onal documentation that you would i                                                                                                    | Explain that that the separation pay, severance pay, that the separation pay, severance pay, that the separation pay, severance pay, that the separation pay is severance pay.                                                                                                    | nsition pay, pay in lieu of no                      | would be the last do                | v of employment:                      |
| Other<br>Other<br>Ob. The claimant<br>Ob. Specify the b<br>Od. How is the pi<br>Lung Sum<br>Regular pay sc<br>Other (explain )<br>De. What calculat<br>continuation pay?<br>Section 2<br>Shere any addit<br>lease describe If<br>additional inform                                                                                                    | was notified on<br>asis for payment/policy, union, contr<br>wy being issued?<br>hedule (weekly, bi-weekly, monthly,<br>below)<br>ion was used to determine the amou<br>(Ex. One week for each year of san<br>onal documentation that you would i<br>e documents.                                                                                                    | Explain that that the separation pay, severance pay, trained to send?                                                                                                    | nsition pay, pay in lieu of no                      | would be the last de                | v of employment.                      |
| Other<br>Ib. The claimant<br>Ib. Specify the b<br>Ib. Specify the b<br>Ib. Specify the b<br>Ib. Specify the b<br>Ib. Specify the specify<br>Regular pay sc<br>Other (explain 1)<br>Ib. What calculat<br>Section 2<br>Section 2<br>Section | was notified on<br>asis for payment(policy, union, contr<br>sy being issued?<br>hedue (weekly, bi-weekly, monthly,<br>below)<br>ion was used to determine the amou<br>(Ex. One week for each year of serv<br>onal documentation that you would the<br>documents.                                                                                                    | Explain that the separation pay, severance pay, tractice) that the separation pay, severance pay, traces to send?                                                                                                    | nsition pay, pay in lieu of no                      | would be the last de                | y of employment.                      |
| Other:<br>Db. The claimant<br>Db. Specify the b<br>Dd. How is the pi<br>Lung Sum<br>Regular pay sc<br>Other (explain )<br>Do What calculat<br>ontinuation pay?<br>Section 2<br>Shere any additional<br>reaction 2<br>additional inform<br>Contact person's 1<br>605                                                                                                    | I was notified on<br>asis for payment(policy, union, contr<br>ny being issued?<br>heddle (weekly, bi-weekly, monthly,<br>below)<br>for was used to determine the amou<br>fac. One week for each year of serv<br>onal documents.<br>alton is needed, who should we con<br>seton is needed, who should we con<br>being to momer.                                                                                                    | Explain that that the separation pay, severance pay, training to send?                                                                                                    | nsilion pay, pay in lieu of no                      | would be the last de                | v of employment.                      |
| Other:<br>Db. The claimant<br>Dc. Specify the b<br>Dd. How is the pu-<br>lump.Sum<br>Regular pay so:<br>Other (explain)<br>Do. What calculat<br>ontinuation pay?<br>Section 2:<br>Shere any additi-<br>lease describe the<br>additional inform<br>Contact person's 1<br>ame and title of the<br>test Test                                                                                                    | I was notified on<br>asis for payment(policy, union, contr<br>wy being issued?<br>hedule (weekly, bi-weekly, monthly,<br>below)<br>ison was used to determine the amou<br>(Ex. One week for each year of serv<br>onal documentation that you would to<br>be documents.<br>ation is needed, who should we con                                                                                                    | Explain that the separation pay, severance pay, tractice) the separation pay, severance pay, tractice).                                                                                                    | nsition pay, pay in lieu of no                      | would be the last de                | y of employment.                      |
| Other:<br>Db The clarant to<br>Ex Specify the Sc. Specify the Sc.<br>Sc. Specify the Sc.<br>Sc. Specify the Sc.<br>Sc. Specify the Sc.<br>Sc. Specify the Sc.<br>Regular pays 5:<br>Cher (explain 1 do What actual<br>ontinuation pay?<br>Section 2<br>Section 2<br>Sectio       | I was notified on<br>asis for payment(policy, union, contri-<br>ny being issued?<br>heddle (weekly, bi-weekly, monthly,<br>below)<br>fac. One week for each year of serv<br>onal documents.<br>aston is needed, who should we control of the person completing this request.<br>picton completing this request.<br>or of the person completing this request.                                                                                                    | Explain that that the separation pay, severance pay, transition of the separation pay, severance pay, transition between the send?                                                                                                    | nsilion pay, pay in lieu of no                      | would be the last de                | v of employment:                      |
| Other:<br>Bb. The claimant<br>Bb. The claimant<br>Bb. The claimant<br>Bb. The claimant<br>Composition of the claimant<br>Regular pays so<br>Composition of the claimant<br>Composition of the claimant<br>contract person's 1<br>contract person's 1<br>contract person 1<br>contract person'                                                                                                    | I was notified on<br>was notified on<br>was for payment(policy, union, contr<br>sy being issued?<br>hedue (weekly, bi-weekly, monthly,<br>below)<br>ion was used to determine the amor-<br>(Ex. One weekl for each year of sen<br>onal documentation that you would in<br>the documentation that you would in<br>a documentation that you would in<br>the documentation that you would in<br>the documentation that you would in<br>the person completing this request.<br>I one person completing this request.<br>I one person completing this request.<br>I one person completing this request.                                                                                                    | Explain that the separation pay, severance pay, transition of the separation pay, severance pay, transition pay, severance pay, transition pay, severance pay, severance pay, severance pay, severance pay, severance pay, severance pay, severance pay, | nsition pay, pay in lieu of no                      | would be the last de                | ry of employment.                     |
| Other:<br>Db The claimant by<br>So Specify the So. Specify the So. Specify the So.<br>So Specify the Sol Society and<br>Regular pays so:<br>Other (explain) Do What calculated<br>ontinuation pays?<br>Section 2:<br>Section 2:<br>Section 2:<br>Section 2:<br>Same and the of In<br>Sol The Sol Society and<br>Society and Society and<br>Society and Society and<br>Society and Society and<br>Society and Society and<br>Society and Society and<br>Society and Society and<br>Society and Society and<br>Society and Society and<br>Society and Society and<br>Society and Society and<br>Society and<br>Soc                                                                                                    | I was notified on<br>asis for payment(policy, union, contr<br>ay being issued?<br>hedule (weekly, bi-weekly, monthly,<br>below)<br>ison was used to determine the amou-<br>(Ex. One week for each year of serv<br>onal documentation that you would to<br>astorn as mended, who should we con<br>astorn as mended, who should we con<br>astorn as mended, who should we con<br>astorn as mended, who should we con<br>astorn as mended, who should we con<br>astorn as mended, who should we con<br>astorn as mended, who should we con<br>astorn as mended, who should we con<br>astorn as mended, who should we con<br>astorn as mended, who should me con<br>astorn as mended, who should me con<br>astorn as mended, who should me con<br>astorn astorn astorn astorn astorn astorn<br>astorn astorn astorn astorn astorn astorn<br>astorn astorn astorn astorn astorn astorn<br>astorn astorn astorn astorn astorn astorn<br>astorn astorn astorn astorn astorn astorn<br>astorn astorn astorn astorn astorn<br>astorn astorn astorn astorn<br>astorn astorn astorn astorn<br>astorn astorn astorn<br>astorn astorn astorn<br>astorn astorn astorn astorn<br>astorn astorn astorn<br>astorn astorn astorn<br>astorn astorn astorn<br>astorn astorn astorn<br>astorn astorn astorn<br>astorn astorn<br>astorn astorn<br>astorn astorn<br>astorn astorn<br>astorn astorn<br>astorn astorn<br>astorn astorn<br>astorn astorn<br>astorn<br>astorn astorn<br>astorn<br>astor | Explain that the formation pay, severance pay, transition pay, severance pay, transition pay, severance pay, severance pay, severance pay, severance pay, severance pay, severance pay, severance pay, severance pay, severance pay, severance pay, severance pay, severance pay, severance pay, severance pay, severa | nsition pay, pay in lieu of no                      | would be the last de                | y of employment.                      |
| Coher:<br>Bb. The claimant<br>Bb. The claimant<br>Bb. The claimant<br>Co. Specify the b<br>C. Specify the b<br>C. Specify the sec<br>and Specific 2<br>C. Specific 2<br>C. Spe                                                                                         | I was notified on<br>asis for payment/policy, union, contr<br>sy being issued?<br>heddle (weekly, bi-weekly, monthly,<br>below)<br>ion was used to determine the amou<br>(Ex. One week for each year of son<br>onal documentation that you would to<br>anal documentation that you would to<br>anal documentation that you would to<br>anal documentation that you would to<br>anal documentation that you would to<br>anal documentation that you would to<br>anal documentation that you would to<br>anal documentation that you would to<br>anal documentation that you would to<br>anal documentation that you would to<br>anal documentation that you would to<br>analy the documents<br>and the documents and the documents<br>plate the documents and the documents<br>plate that the documents and the documents<br>that the documents and the documents and the documents<br>that the documents and the documents and the documents                                                                                                    | Explain that act, length of service, etc.) etc.) art of the separation pay, severance pay, tra fice) act? tact? tact? test test test test test test test te                                                                                                    | nsition pay, pay in lieu of no<br>Date              | would be the last de                | v of employment:                      |
| Other:<br>ID: The clamant is:<br>ID: The clamant is:<br>ID: Specify the Specify the Specify the Specify the Specify The Specify The                                                                                                    | I was notified on<br>asis for payment(policy, union, contr<br>wy being issued?<br>Inedule (weekly, bi-weekly, monthly,<br>below)<br>ion was used to determine the amou<br>(Ex. One week for each year of serv<br>oral documentation that you would the<br>documents<br>of the documentation that you would the<br>documents<br>of the person completing this request.<br>Completing this request.<br>Completing this reque                                   | Explain that the separation pay, severance pay, transition of the separation pay, severance pay, transition pay, severance pay, transition pay, severance pay, severance pay, severance pay, severance pay, severance pay, severance pay, severance pay, severance pay, severance pay,  | nsition pay, pay in lieu of no<br>Date<br>Signature | would be the last de<br>tice and/or | y of employment                       |
| Other:<br>Bb. The claimant<br>Bb. The claimant<br>Bb. The claimant<br>Bb. The claimant<br>Composition<br>Regular pays so<br>Comer (explain)<br>Do What calculat<br>ontinution pay?<br>Section 2<br>Bene any additional<br>information<br>additional inform<br>ontact person's 1<br>Section 2<br>Section 2<br>Section    | I was notified on<br>asis for payment/policy, union, contr<br>sy being issued?<br>hedde (weekly, bi-weekly, monthly,<br>below)<br>ion was used to determine the amou<br>(Ex. One week for each year of sen<br>onal documentation that you would to<br>asis in needed, who should we con<br>a second the second second second<br>belophone number.<br>> dos<br>telephone number.<br>> dos<br>telephone number.<br>> dos                                                                                                    | Explain that act, length of service, etc.) etc.) art of the separation pay, severance pay, tra fice) act of the separation pay, severance pay, tra fice) act of the separation pay, severance pay, tra fice act of the separation pay is the severance pay, tra fice act of the separation pay is the severance pay, tra fice act of the separation pay is the severance pay, tra fice act of the separation pay is the severance pay, tra fice act of the separation pay is the severance pay, tra fice act of the separation pay, severance pay, tra fice act of the separation pay, severance pay, tra fice act of the severance pay, tra fice act of the severance pay, tra fice act of | nsition pay, pay in lieu of no<br>Date<br>Signature | too and/or                          | v of employment:                      |

## 4. Complete 'UCO-2' then select 'Submit'

5. Confirmation Page. Select 'Print Preview' to print a copy for your records.

| Employer Information                                                                            | 1 Change                                                                        | Change Employer Leave Employer                        |  |  |  |  |
|-------------------------------------------------------------------------------------------------|---------------------------------------------------------------------------------|-------------------------------------------------------|--|--|--|--|
| Employer Account Number                                                                         | Employer Name                                                                   | FEIN                                                  |  |  |  |  |
| Employer Action Confirmation                                                                    |                                                                                 |                                                       |  |  |  |  |
|                                                                                                 | Employer Name:                                                                  |                                                       |  |  |  |  |
|                                                                                                 | Employer Account Number:                                                        |                                                       |  |  |  |  |
|                                                                                                 | Document Type:                                                                  |                                                       |  |  |  |  |
|                                                                                                 | Issue ID:                                                                       |                                                       |  |  |  |  |
|                                                                                                 | Claimant Name:                                                                  |                                                       |  |  |  |  |
|                                                                                                 | Claimant ID:                                                                    |                                                       |  |  |  |  |
|                                                                                                 | Last 5 of Claimant's SSN:<br>Date and Time of Submission: 3/11/2016 10 43 12 AM |                                                       |  |  |  |  |
| Uploaded Documents                                                                              |                                                                                 |                                                       |  |  |  |  |
| No Attachments                                                                                  |                                                                                 |                                                       |  |  |  |  |
| Your response has been submitted, please print a copy<br>address on file in the Connect system. | of this confirmation screen for your own records. The same confirmation info    | ormation will be emailed to you, if you have an email |  |  |  |  |
| This screen will time out in 30 minutes, please click Prin                                      | t Preview immediately.                                                          |                                                       |  |  |  |  |
| To return to your home page, click the Employer Home butto                                      | 20                                                                              |                                                       |  |  |  |  |
| omi activitar alasona                                                                           | Employer None Print Preview                                                     |                                                       |  |  |  |  |

FAQ

- 1. Are employers still allowed to submit the UCO-2 after the due date has passed? Yes.
- If the claimant did not work for me, do I still need to provide a response? Yes. Select "No" beside "the Claimant did not work for them" on the UCO-2, complete the contact information in Section 2, check the "I certify that the above information is true and correct", and select "Submit".
- **3.** Why would employers receive an UCO-2 on a claimant that didn't work for them? There are many factors or scenarios that play a part in you receiving an UCO-2. Below are a few that are more common.
  - a. Fraud: an employee used someone else's social security number at time of hire.
     I.e. Bob Brown is your employee and used Cynthia Smith's social on his new hire paperwork.
  - b. Human Error: Social Security number was entered or reported wrong to Department of Revenue.
- Employer's pay schedule is different from DEO's schedule of Sunday-Saturday. How do I calculate wages for that time frame? Employers can list gross wages for the time frame listed and staff will calculate.
- Are employers required to respond to an UCO-2 online or by mail? If Employers are able to respond electronically, then please do so. Even if you receive an UCO-2 via mail. Only UCO-2's that should be received via mail are from "Exempt Employers".
- **6.** Is there a scheduled time the UCO-2 forms go out to the employer? **They will show up on the "Action Item Notice" when available in your inbox.**